Via the File Tab

| Lock the database with a password                                                                          | Info – Encrypt with Password                                       |
|----------------------------------------------------------------------------------------------------|--------------------------------------------------------------------|
| Using an executable instead of an .accdb or mdb file for you user facing application                       | Save As – Make ACCDE                                               |
| Hide the Navigation Pane                                                                                   | Options – Current Database –<br>Uncheck "Display Navigation Pane"  |
| Consider also unchecking Use Access<br>Special Keys to prevent the use of F11<br>to unhide Navigation Pane |                                                                    |
| Trust Center – for Macros & VBA codes                                                                      | Options – Trust Center – Trust<br>Center Settings – Macro Settings |

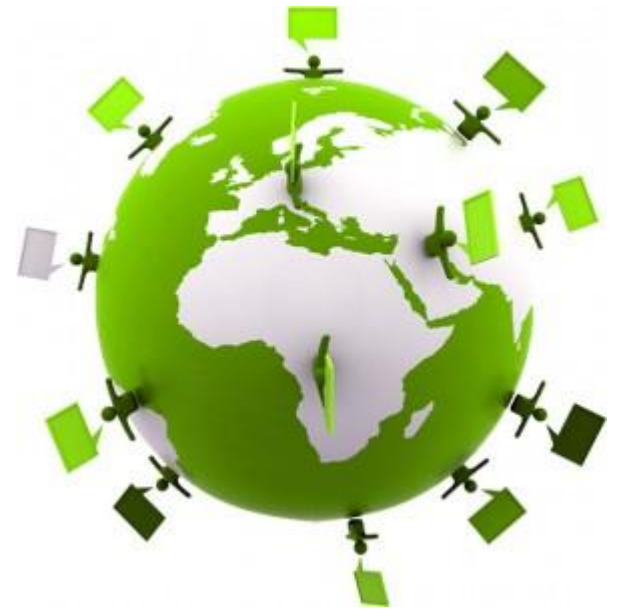

AccessUserGroups.org

More techniques

| Locking your project file with a password                              | Visual Basic Window – right click on project – select<br>Properties – Protection – Check "Lock project for<br>viewing" – enter password |
|------------------------------------------------------------------------|----------------------------------------------------------------------------------------------------|
| Hide individual objects                                                | Right click on object – Hide in this Group. Right click<br>on Navigation header – Navigation Objects to change<br>overall settings      |
| Install runtime on the users<br>computers as opposed to full<br>Access |                                                                                                    |
| Decompile your database – create<br>a .bat file with this in it        | C:\Program Files (x86)\Microsoft<br>Office\root\Office16\MSACCESS.EXE [path and name<br>of your database] /decompile                    |
| Lock down folder permissions                                           |                                                                                                    |
| Lock down where your database can run from                             |                                                                                                    |

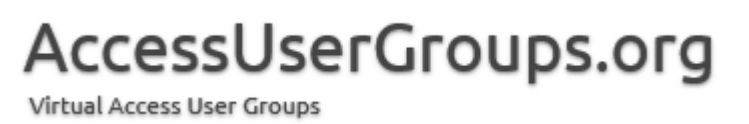

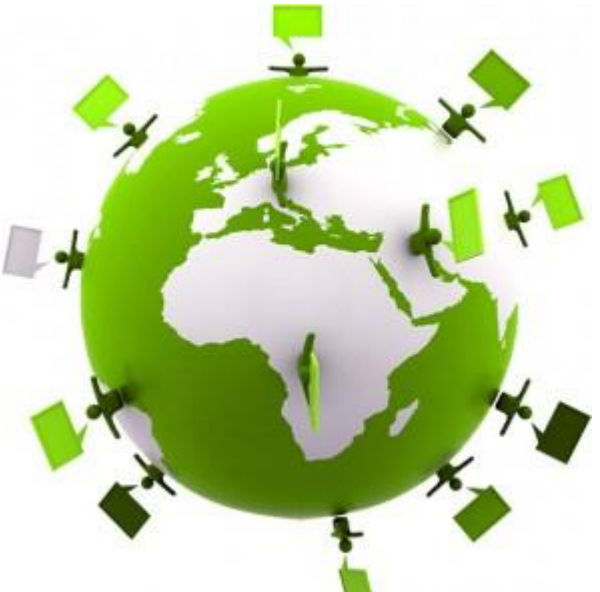

Coding techniques

| Obfuscate variable names pertaining to connections                                                    |                                                                                                    |
|----------------------------------------------------------------------------------------------------|----------------------------------------------------------------------------------------------------|
| Building linked tables at runtime                                                                     | Via a single table list, delete links before exiting                                                           |
| Truncate local temporary tables on exit                                                               |                                                                                                    |
| Use error handling to protect code                                                                    |                                                                                                    |
| Use a custom ribbon                                                                                   | Consider also unchecking Use Access Special Keys<br>to prevent the use of ALT-F11 to unhide Navigation<br>Pane |
| Disable the Shift Bypass Key                                                                          |                                                                                                    |
| Create an AutoKeys Macro to disable<br>certain built-in key sequences (does<br>not work for ALT keys) | Ctrl+G -> Opens VBE<br>Ctrl+Break<br>F11 -> Shows/Hides Navigation Pane                                        |

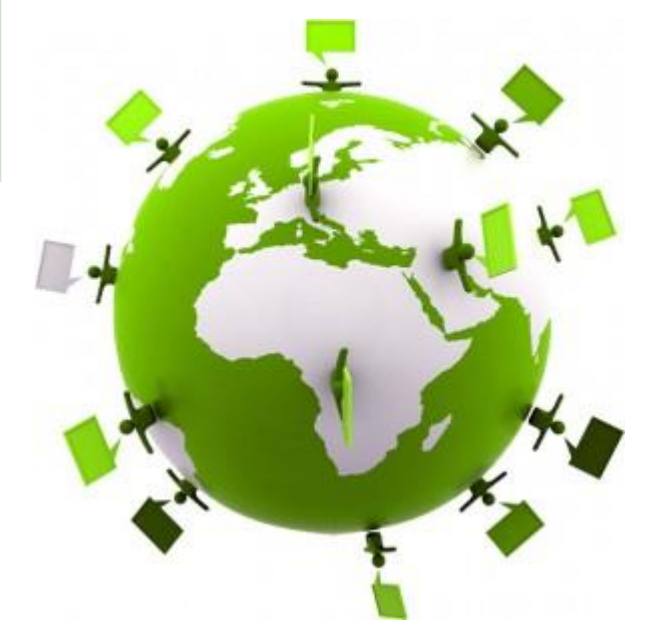

AccessUserGroups.org

with a user table

### AccessUserGroups.org

Virtual Access User Groups

#### User table with at least Login

Simple roles on the User table More complex roles use a separate Roles table with UserID Secure the whole application (DoCmd.Quit) and/or specific parts of the application Form Hide button

This is a replacement for pre 2007 built in Access security (.mdw table)

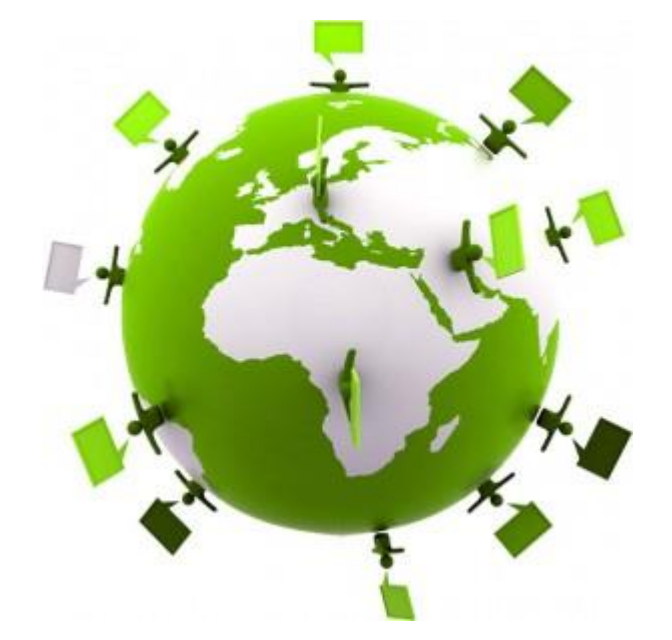

#### Upcoming sessions

| Feb 27 | Queries              |
|--------|----------------------|
| Mar 27 | Reporting Techniques |

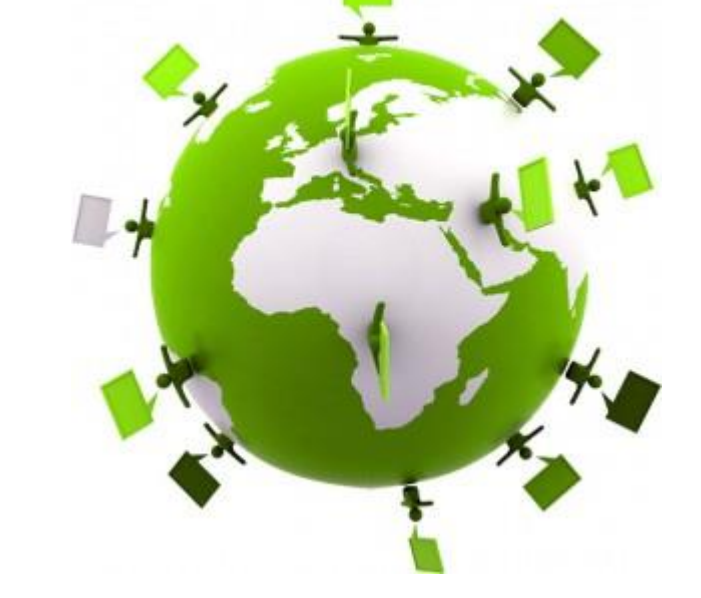

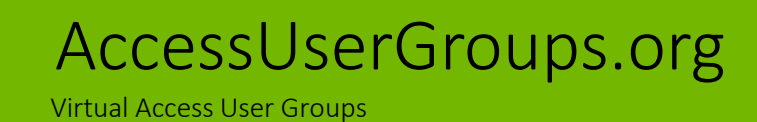

Other good resources:

https://www.devhut.net/2016/09/01/securing-your-ms-access-database-front-end/

http://www.isumsoft.com/it/encrypt-decrypt-access-database-2016-with-password/

Maria Barnes Barnes Business Solutions, Inc. <u>mbarnes@BarnesBusinessSolutions.com</u> 630-715-4452 @mbarnesatbbs

Register at <u>www.BarnesBusinessSolutions.com</u> to get an informative newsletter via email each month!

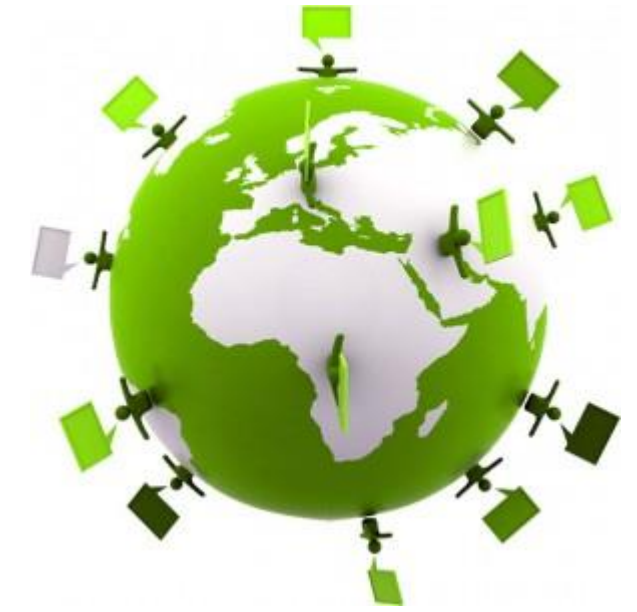

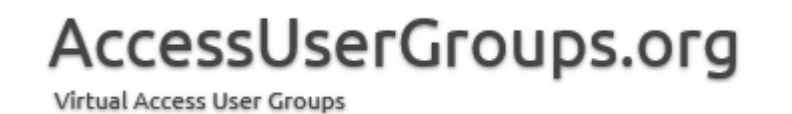